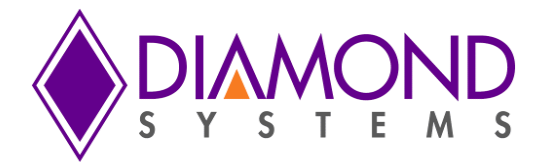

# Building A Windows Embedded Standard 7 Image For The Aries SBC

BSP User Manual – Part Number 7480740

| Revision | Date       | Comment         |
|----------|------------|-----------------|
| A.00     | 10/28/2015 | Initial release |
|          |            |                 |

FOR TECHNICAL SUPPORT PLEASE CONTACT:

support@diamondsystems.com

© Copyright 2015 Diamond Systems Corporation 555 Ellis Street Mountain View, CA 94043 USA Tel 1-650-810-2500 Fax 1-650-810-2525 www.diamondsystems.com

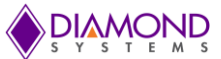

# CONTENTS

| 1. | INT   | TRODUCTION                                                                    | 3  |
|----|-------|-------------------------------------------------------------------------------|----|
| 2. | SCO   | OPE                                                                           | 3  |
| 3. | TA    | RGET HARDWARE REQUIREMENTS                                                    | 3  |
| 4. | SYS   | STEM REQUIREMENTS                                                             | 4  |
|    | 4.1   | DEVELOPMENT COMPUTER :                                                        | 4  |
| 5. | FEA   | ATURES AND DRIVER DETAILS                                                     | 4  |
| 6. | BU    | ILDING AND DEPLOYING A RUN-TIME IMAGE                                         | 5  |
|    | 6.1   | GENERATING PMQ FILE                                                           | 5  |
|    | 6.2   | CREATING ANSWER FILE AND IMPORTING PMQ FILE                                   | 7  |
|    | 6.3   | ADDING COMPONENTS TO THE ANSWER FILE                                          | 9  |
|    | 6.4   | CREATING A USB INSTALLATION MEDIA                                             | 16 |
|    | 6.5   | EXTRACTING WIM FILE                                                           | 22 |
|    | 6.6   | USING THE FINAL IMAGE:                                                        | 22 |
|    | 6.7   | INSTALLING DRIVERS AND SOFTWARE FOR ARIES                                     | 23 |
|    | 6.8   | BOOTING TO WINDOWS WELCOME MODE                                               |    |
| 7. | AP    | PENDIXES                                                                      | 29 |
|    | APPEN | NDIX A: STEPS TO MAKE USB/ SATADOM DRIVE BOOTABLE:                            |    |
|    | APPEN | NDIX B: STEPS TO INSTALL WINDOWS EMBEDDED STANDARD 7 TOOLKIT ON A DEVELOPMENT |    |
|    | COMP  | UTER                                                                          | 30 |
|    | APPEN | NDIX C: STEPS TO TEST HTTP SERVER:                                            | 30 |
|    | APPEN | NDIX D: STEPS TO TEST FTP SERVER:                                             |    |
|    | APPEN | NDIX E: STEPS TO TEST OS PRODUCT KEY LICENSE:                                 |    |
|    | APPEN | NDIX F: STEPS TO START HYPERTERMINAL                                          |    |
|    | APPEN | NDIX G: STEPS TO CREATE WINPE BOOTABLE USB DRIVE:                             | 36 |
|    | APPEN | NDIX H: STEPS TO FORMAT SATADOM                                               | 37 |
|    | APPEN | NDIX I: STEPS TO APPLY WES7 IMAGE                                             | 38 |

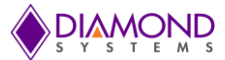

# 1. INTRODUCTION

Windows Embedded Standard 7 is a componentized version of Windows 7 Professional that contains all of the features, functionality, and familiarity of the Windows 7 Professional operating system. Windows Embedded Standard 7 enables you to rapidly develop reliable and full-featured connected devices. Windows Embedded Standard 7 supports standard hardware and software which makes building a run-time image easier.

# 2. SCOPE

This document details the steps involved in creating, customizing and installing the Windows Embedded Standard 7 for the Aries single board computer.

# 3. TARGET HARDWARE REQUIREMENTS

Aries SBC with the following specifications:

- Quad core E3845 1.91GHz or dual core E3826 1.46Ghz processor
- 2GB or 4GB soldered DDR3 SDRAM
- 2 Gigabit Ethernet ports
- 1 SATA port socket
- 3 USB 2.0 ports and 1 USB 3.0 port
- 4 RS-232/422/485 serial ports
- 24-bit LVDS LCD display with dual independent displays
- VGA CRT video output
- HDMI
- DisplayPort
- ALC892 HD Audio
- Programmable Watchdog Timer (from data acquisition FPGA)
- Shared expansion socket auto-selects for either PCIe MiniCard or mSATA flashdisk modules
- PCI-104 expansion socket
- PC/104 expansion socket
- Universal Driver 7.0 for data acquisition

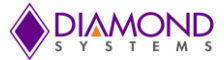

# 4. SYSTEM REQUIREMENTS

The following hardware and software are required to create the WE7 image for the Aries SBC.

#### 4.1 Development Computer :

#### Hardware

The development computer must meet or exceed the following hardware requirements:

- o 1 GHz 32-bit (x86) or 64-bit (amd64) processor
- o 1 GB of system memory (32-bit), 2 GB of system memory (64-bit)
- o 7 GB free hard drive space for complete installation
- One or more of the following media drives:
  - USB 2.0 port

#### Software

The development computer needs to have the following software requirements:

- o It must be running Windows 7 operating system
- o It must have Microsoft .NET Framework 2.0 or higher installed
- Microsoft Windows Embedded Standard 7 Tool kit must have been installed in the Development PC. Please see Appendix B for instructions on installation of the WES7 tool kit on your development PC.

## 5. FEATURES AND DRIVER DETAILS

The BSP image will have all of the following device drivers installed and pre-configured.

- Display driver
- USB 3.0 driver
- Network Adapter driver
- Windows Embedded IO driver
- Universal Driver 7.0
- HTTP, FTP servers pre-installed
- HyperTerminal
- AriesTestAppsv0.1 file in folder c:

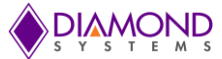

# 6. BUILDING AND DEPLOYING A RUN-TIME IMAGE

The section will explain the steps to be followed to create the target Windows Embedded Standard 7 image.

#### 6.1 Generating PMQ File

The device component includes support for all the hardware attached to your system, including device drivers for video, networking, and so on. Below is the step-by-step procedure to create a target device component:

• Take a USB thumb drive of capacity 4GB or more, insert it to Development PC and format it. Open ICE (Image Configuration Editor) that comes installed with the Windows Standard 7 Tool Kit. Go to Tools->Create Media->Create IBW Image with Full Distribution Share.

| 🚰 Windows Embedded St        | andard 7 : Image              | e Configuration E  | ditor                    |    |          |                |                        |            |                 |         |
|------------------------------|-------------------------------|--------------------|--------------------------|----|----------|----------------|------------------------|------------|-----------------|---------|
| File Edit Validate           | Tools Insert                  | Community          | Help                     |    | _        |                |                        |            |                 |         |
| i 🔮 🍰 🗟 🔚 🗶 i C              | Update A                      | nswer File to Late | st Package Versions in E | )S |          |                |                        |            |                 |         |
| Distribution Sharo           | Analyze S                     | tatic Dependenci   | es                       |    | nas      | Properties     |                        |            |                 |         |
| C\Program Files\\            | <ul> <li>Hide Sens</li> </ul> | itive Data         |                          |    | <b>1</b> | Properties     |                        |            |                 |         |
| SOEM\$ Folders               | 🚰 Create Co                   | onfiguration Set   |                          |    |          |                |                        |            | Filter view by: | All Set |
| Dut-of-Box Dri               | Explore D                     | istribution Share  |                          |    | ne       |                | Value                  | Pat        | h               | Pass    |
| a 🔒 Packages                 | Create M                      | edia               |                          | ×  |          | Create IBW Ima | ge with full Distribut | ion Share. |                 |         |
| Driver                       |                               |                    |                          |    |          | Create Windows | s PE Image             |            |                 |         |
| FeaturePacity LanguagePacity | K<br>ack                      |                    |                          |    |          | Create IBW Ima | ge From Answer File    |            |                 |         |
| Product                      |                               |                    |                          |    | _        |                | -                      |            |                 |         |
| Templates                    |                               |                    |                          |    |          |                |                        |            |                 |         |
|                              |                               |                    |                          |    |          |                |                        |            |                 |         |

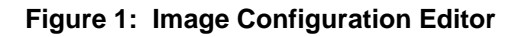

• Select the target folder for the image. Give the thumb drive as the destination, here its k.

| 🚰 Windows Embedded Standard 7 : Ima                                   | e Configuration Editor                  |                          |        |
|-----------------------------------------------------------------------|-----------------------------------------|--------------------------|--------|
| <u>F</u> ile <u>E</u> dit <u>V</u> alidate <u>T</u> ools <u>I</u> nse | t <u>C</u> ommunity <u>H</u> elp        |                          |        |
| i 🔮 🍃 🗃 🔜 🗶 i 🔍 i 🐼 🇐 i                                               |                                         |                          |        |
| Distribution Share                                                    | Answer File                             | Settings Properties      |        |
| C:\Program Files\Windows Embe                                         | d Right click to create or open an answ |                          | Filter |
| Out-of-Box Drivers                                                    |                                         | Name Value               | Path   |
| Packages                                                              |                                         |                          |        |
| FeaturePack                                                           |                                         |                          |        |
| LanguagePack                                                          |                                         |                          |        |
| Product                                                               |                                         |                          |        |
| 🔄 Templates                                                           | Create IBW Dick                         |                          |        |
|                                                                       | Create IDW Disk                         |                          |        |
|                                                                       | Select the desired distribution         | share                    |        |
|                                                                       | C:\Program Files\Windows E              | mbedded Standard 7\DSSP1 |        |
|                                                                       |                                         |                          |        |
|                                                                       | Select the target folder for the        | e image                  |        |
|                                                                       | k                                       |                          |        |
|                                                                       | _ <u>T</u> arget Architecture           |                          |        |
|                                                                       | @ v86 _ v64                             |                          |        |
|                                                                       | - X04 X04                               | OK Cancel                |        |
|                                                                       |                                         | 1                        |        |

Figure 2: Create IBW Disk

Note: Use k: and not k:\

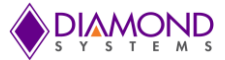

• Insert the thumb drive into the Aries SBC and start the SBC. Windows will start loading. *Note:* If any other media is connected then make the thumb drive boot order the first one in the BIOS settings.

• Wait for the window shown below.

| 🏘 Install Windows       |                                          |  |
|-------------------------|------------------------------------------|--|
|                         | Standard 7                               |  |
|                         | • Build an Image                         |  |
|                         | Deploy an Answer File or WIM             |  |
| <u>L</u> aunch WinPE Co | ommand Prompt                            |  |
| Copyright © 2010 Mic    | rosoft Corporation. All rights reserved. |  |

Figure 3: Launch WinPE Command Prompt

- Click on Launch WinPE Command Prompt.
- Enter the following commands from the DOS Command Prompt: X:\sources> copy tap.exe c:\

X:\sources> cd c:

#### C:\> tap.exe

Here c:\ is the thumb drive that has been formatted to use WinPE. Once tap.exe is executed as above, *devices.pmq* file will be generated in C:\ i.e. the thumb drive in this case.

The *devices.pmq* file that is generated has the hardware details of the target Aries SBC.

- Format the SATADOM disk by following the steps in Appendix A.
- Copy the *devices.pmq* file from the thumb drive into the development PC as *Aries.pmq*.

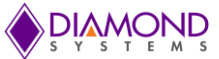

# 6.2 Creating Answer File and Importing PMQ File

Start ICE (Image Configuration Editor).

• Go to File menu choose New Answer File. (Ctrl N)

| 0 | arie     | s_v0.1.x | ml - Windov    | ws Embe | dded Sta | ndard 7 : Image | Configura | ation Editor |
|---|----------|----------|----------------|---------|----------|-----------------|-----------|--------------|
|   | File     | Edit     | Validate       | Tools   | Insert   | Community       | Help      |              |
| - | 1        | New Ar   | nswer File     |         |          | Ct              | rl+N      |              |
| l | <u> </u> | Open A   | nswer File     |         |          | Ct              | rl+0      | ar Filo      |
| ľ | P.       | lew Ans  | wer File e     |         |          |                 |           | aries v0.1   |
|   |          | Save Ar  | nswer File     |         |          | Ct              | trl+S     | Driver       |
|   |          | Save Ar  | nswer File As  |         |          |                 |           | FeaturePack  |
|   |          | Import   |                |         |          |                 | •         | LanguagePack |
|   |          | Export   |                |         |          |                 | •         | Product      |
|   |          | Select D | )istribution ( | Share   |          |                 |           |              |
|   |          | Close D  | istribution S  | hare    |          |                 |           |              |

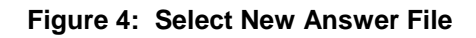

• From the File menu, choose Import->Import PMQ.

| 0 <sup>-</sup> | arie                      | es_v0.1.x | ml - Windo     | ws Embeo | dded Star | ndard 7 : Image | Configura | ation Editor           |
|----------------|---------------------------|-----------|----------------|----------|-----------|-----------------|-----------|------------------------|
| F              | ile                       | Edit      | Validate       | Tools    | Insert    | Community       | Help      |                        |
| 2              | 1                         | New Ar    | nswer File     |          |           | Ctr             | l+N       |                        |
|                | ₹.                        | Open A    | Answer File    |          |           | Ctr             | l+0       | ar filo                |
|                | >                         | Close A   | Answer File    |          |           |                 |           | aries v0.1             |
| i.             | Save Answer File          |           |                |          |           | Ct              | rl+S      | Driver                 |
|                | Save Answer File As       |           |                |          |           |                 |           | 🔓 FeaturePack          |
|                |                           | Import    |                |          |           |                 | ×         | Import PMQ             |
|                |                           | Export    |                |          |           |                 | •         | Import Package(s)      |
|                | Select Distribution Share |           |                |          |           |                 |           | Import Import PMQ File |
|                |                           | Close D   | )istribution ( | Share    |           |                 |           |                        |

Figure 5: Import PMQ

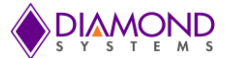

• The **Import PMQ File** dialog box appears. Select the *devices\_aries.pmq* file from the directory where you copied it from the thumb drive.

| Timport PMQ File      |                         |                    |                    |  |  |  |  |  |
|-----------------------|-------------------------|--------------------|--------------------|--|--|--|--|--|
| Computer              | ► Removable Disk (K:) - | Search Remove      | able Disk (K:) 🛛 🔎 |  |  |  |  |  |
| Organize 🔻 New folder | -                       | = • 🔟 📀            |                    |  |  |  |  |  |
| 🚖 Apps 🔺              | Name                    | Date modified      | Туре               |  |  |  |  |  |
| Documents             | \mu воот                | 11/19/2012 2:00 PM | File folder        |  |  |  |  |  |
|                       | 퉬 DS                    | 11/19/2012 1:56 PM | File folder        |  |  |  |  |  |
|                       | 🌗 EFI                   | 11/19/2012 1:32 PM | File folder        |  |  |  |  |  |
| T videos              | 퉬 sources               | 11/19/2012 5:05 PM | File folder        |  |  |  |  |  |
| Computer              | 퉬 SUPPORT               | 11/19/2012 1:32 PM | File folder        |  |  |  |  |  |
| Local Disk (C)        | 퉬 UPGRADE               | 11/19/2012 1:32 PM | File folder        |  |  |  |  |  |
| Local Disk (C:)       | devices_aries.pmq       | 11/19/2012 6:37 PM | PMQ File           |  |  |  |  |  |
| Local Disk (E:)       |                         |                    |                    |  |  |  |  |  |
| New Volume (F:)       |                         |                    |                    |  |  |  |  |  |
| Removable Disk        |                         |                    |                    |  |  |  |  |  |
| 👸 Removable Disk      |                         |                    |                    |  |  |  |  |  |
|                       | III                     |                    |                    |  |  |  |  |  |
| File nam              | ne: devices_aries.pmq   | ▼ PMQ files (*.pm) | q) 🔻               |  |  |  |  |  |
|                       |                         | Open               | Cancel             |  |  |  |  |  |
|                       |                         |                    | 411                |  |  |  |  |  |

Figure 6: Select PMQ File

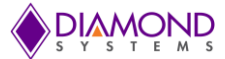

## 6.3 Adding Components to the Answer File

To add packages to the answer file, right-click the package and click **Add to Answer File** (or double click the component that has to be added to the answer file). There is no limit to the number of packages that can be added to the answer file; however, the size of the image grows as more packages are added. Most of the packages added here come installed with a normal Windows 7 image, but the packages can be added as required.

1. In the **Distribution Share** pane, click **Packages**, and then click **FeaturePack** and add the packages listed below to the answer file.

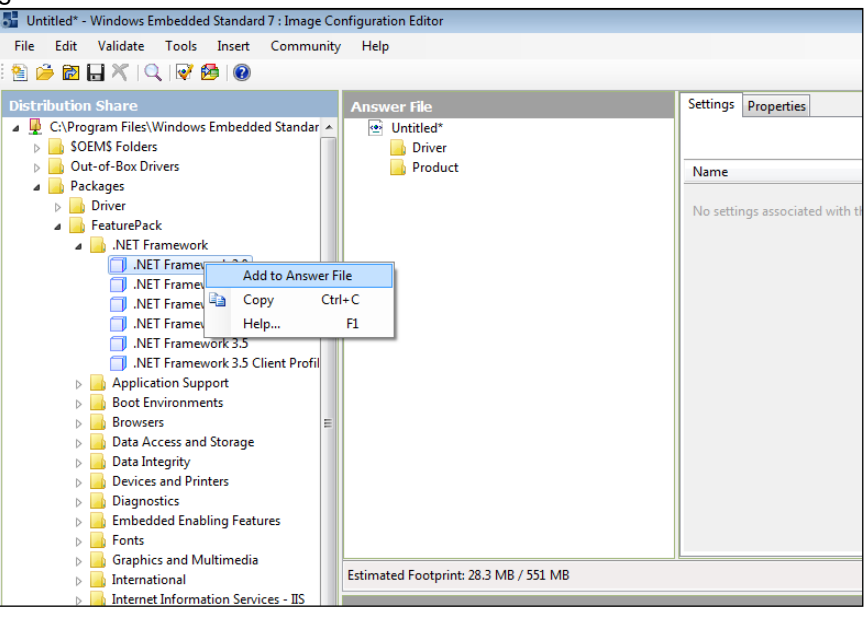

Figure 7: Add Packages to Answer File

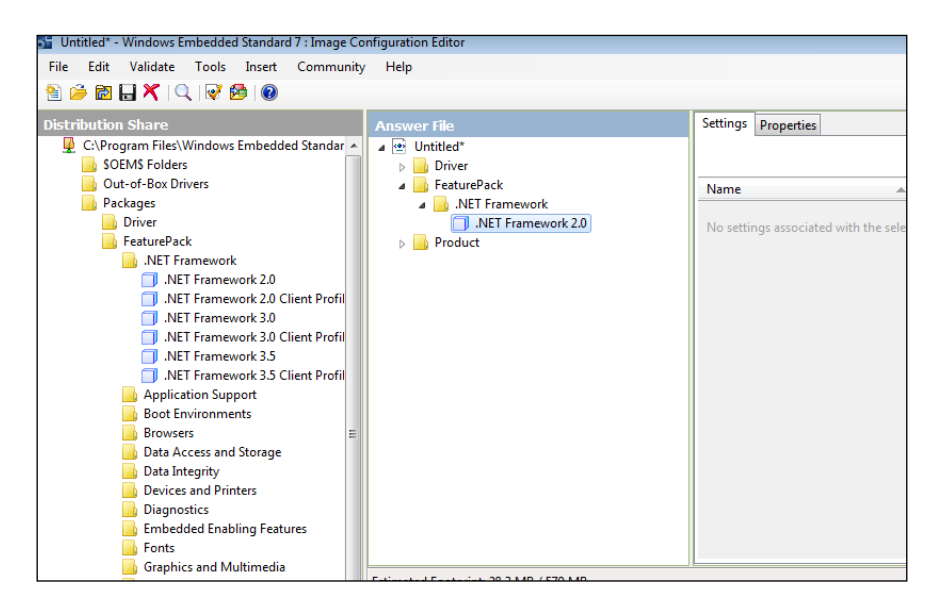

Figure 8: List of Added Component to the Answer File

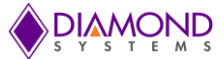

#### Similarly add the following components to the answer file:

- .NET Framework -> .Net Framework 2.0
- .NET Framework -> .Net Framework 2.0 Client Profile
- Application Support -> COM OLE Application Support
- Application Support -> COM+ Application Support
- Application Support -> Win32 Application Runtimes and Libraries
- Boot Environment -> Windows Boot Environment
- Browsers -> Internet Explorer 8
- Data Access and Storage -> Windows Data Access Components
- Data Integrity -> Shadow Copy Volume Interface
- Devices and Printers -> Device Framework
- Devices and Printers -> Device User Experience
- Devices and Printers -> Driver Frameworks
- Diagnostics -> Common Diagnostic Tools
- Diagnostics -> problem Reports and Solutions
- Embedded Enabling features -> Bootable Windows USB Stack
- Embedded Enabling features -> Edition Branding -> Windows Embedded Standard Startup Screens
- Internet Information Services IIS
- Management -> System Management
- Management -> Windows Update
- Management -> Power Management
- Management -> Windows Application Compatibility
- Management -> Windows Power Shell 2.0
- Networking -> Base
- Networking -> BITS
- Networking -> Domain Services
- Networking -> IRDA and UNIMODEM
- Networking -> Network and Sharing Center
- Networking -> Network Diagnostics
- Networking -> Peer Networking
- Networking -> Quality of Service
- Networking -> Remote Access Service (RAS)
- Networking -> Small Networking Services
- Networking -> Telephony API Client
- Networking -> Telnet Server
- Networking -> Windows Firewall
- Networking -> Wireless Networking
- Remote Connections -> Remote Desktop Connection
- Security -> Active Directory Rights Management
- Security -> Application Security
- Security -> Bitlocker Secure Startup
- Security -> Security Base
- Security -> Security Credentials -> Credentials and Certificate Management
- Security -> Trusted Platform Module (TPM) Management
- System Services -> File System
- System Services -> Remote Procedure Call
- System Services -> Windows Installer
- User Interface -> Help
- User Interface -> Windows Shell
- User Interface -> Accessibility
- User Interface -> Mobility Center and SideShow
- User Interface -> Natural Language 6
- User Interface -> Search Indexing
- User Interface -> Text Services Framework
- User Interface -> Windows Search

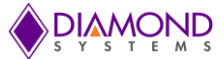

- Graphics and Multimedia -> Windows Media Player 12
- 2. In the **Distribution Share** pane, click **Packages**, and then click **Driver** and add Multifunction -> Generic Multifunction Card Driver
- 3. In the **Distribution Share** pane, click **Packages**, and then click **LanguagePack** and add the package **en-US** to the answer file by following the above step.
- In the Answer File pane, click FeaturePack->Embedded Enabling Features->Bootable Windows USB Stack->Kernel PnP\_x86. In the right side Window Go to Settings, change the Filter view by to "2 Offline Servicing". Then Change the following values to 6 and 15000.

| Name                     | Value | Path | Pass |
|--------------------------|-------|------|------|
| BootDriverFlags          | 6     |      |      |
| PoolBootPartitionTimeout | 15000 |      |      |

The updated values will appear as:

| 17 : Image Conf              | figuration Editor                                                                                                    |                                                                                          |                                                             |                                     |
|------------------------------|----------------------------------------------------------------------------------------------------|------------------------------------------------------------------------------------------|-------------------------------------------------------------|-------------------------------------|
| Community                    | Help                                                                                                    |                                                                                          |                                                             |                                     |
| 17 : Image Cont<br>Community | figuration Editor<br>Help<br>r File<br>Boot Environments<br>Windows Boot Environment<br>Browsers<br>Data Access and Storage<br>Devices and Printers<br>Diagnostics<br>Embedded Enabling Features<br>Embedded Enabling Features<br>Embedded Enabling Features<br>Edition Branding                                                             | Settings Properties<br>Name Value<br>BootDriverFlags 6<br>PollBootPartitionTimeout 15000 | Path Pass<br>BootableI-PnP_x86 P2*<br>BootableI-PnP_x86 P2* | Filter view by: 2 Offline Servicing |
| e D<br>E D<br>D<br>D<br>D    | <ul> <li>Lattion Branding</li> <li>Windows Embedded Standard Sta</li> <li>Fonts</li> <li>Graphics and Multimedia</li> <li>International</li> <li>Management</li> <li>Networking</li> <li>Remote Connections</li> <li>Security</li> <li>Active Directory Rights Management</li> <li>Application Security</li> <li>LUA-Settings_x86</li> </ul> |                                                                                          |                                                             |                                     |

Figure 9: Kernel-PnP\_X86

 In the Answer File pane, click FeaturePack->Security->Application Security->LUA-Settings\_x86. Similar to above step, go to Settings and change Filter view by to 2 Offline Servicing. The change the value to True.

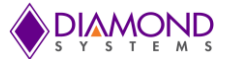

| Name      | Value | Path | Pass |
|-----------|-------|------|------|
| EnableLUA | true  |      |      |

| ard 7 : Ir  | nage Configuration Editor                 |          |            |       |              |            |                                    |
|-------------|-------------------------------------------|----------|------------|-------|--------------|------------|------------------------------------|
| <u>C</u> or | nmunity <u>H</u> elp                      |          |            |       |              |            |                                    |
|             |                                           | $\frown$ |            |       |              |            |                                    |
|             | Answer File                               | Settings | Properties |       |              |            |                                    |
| ird 🔺       | Bootable Windows USB Stack Kernel-PnP_x86 |          |            |       |              |            | Filter view by 2 Offline Servicing |
|             | 🔒 Edition Branding                        | Name     |            | Value | Path         | Pass       |                                    |
|             | Windows Embedded Standard Star            | 🗟 E      | nableLUA   | false | Applicatitir | ngs_x86 P2 |                                    |
|             | Graphics and Multimodia                   |          |            |       |              | -          |                                    |
|             | International                             |          |            |       |              |            |                                    |
|             | Management                                |          |            |       |              |            |                                    |
| ile         | Networking                                |          |            |       |              |            |                                    |
|             | Remote Connections                        |          |            |       |              |            |                                    |
| ile         | Security                                  |          |            |       |              |            |                                    |
|             | Active Directory Rights Management        |          |            |       |              |            |                                    |
| ile         | Application Security                      |          |            |       |              |            |                                    |
|             | ULA-Settings_x86                          |          |            |       |              |            |                                    |
| Ξ           | Bitlocker Secure Startup                  |          |            |       |              |            |                                    |
| iror        | Security Base                             |          |            |       |              |            |                                    |
|             | Security Credentials                      |          |            |       |              |            |                                    |
|             | Trusted Platform Module (TPM) Mana        |          |            |       |              |            |                                    |
|             | System Services                           |          |            |       |              |            |                                    |

Figure 10: LUA-Settings\_X86

6. In the Answer File pane, Click Product->Operating System->Foundation Core->Windows Embedded Edition->PnpSysprep\_x86. Go to the right side of the IDE to the Settings Window, and change File view by to 3 Generalize.

Change the value to true.

| Name                         | Value | Path | Pass |
|------------------------------|-------|------|------|
| DoNotCleanUpNonPresentDevice | true  |      |      |
| PersistAllDeviceInstalls     | true  |      |      |

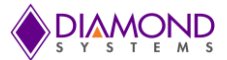

| _ | _    |                                |         |                          |          |                  |      |                              |
|---|------|--------------------------------|---------|--------------------------|----------|------------------|------|------------------------------|
| 7 | : Im | age Configuration Editor       |         |                          |          |                  |      |                              |
| C | om   | imunity <u>H</u> elp           |         |                          |          |                  |      |                              |
|   |      |                                |         |                          |          |                  |      |                              |
|   |      |                                | $\sim$  |                          |          |                  |      |                              |
|   |      | Answer File                    | Setting | 95 Properties            |          |                  |      | $\sim$                       |
|   | ×    | 🔄 Usb 🔺                        |         |                          |          |                  |      |                              |
|   |      | FeaturePack                    |         |                          | $\frown$ |                  |      | Filter view by: 3 Generalize |
|   |      | 🔒 LanguagePack                 | Name    | 2                        | A Value  | Path             | Pass |                              |
|   |      | Product                        | 6       | DoNotCleanUnNonPres      | e true   | Windows prep v86 | D3*  |                              |
|   |      | Operating System               |         | Donotcleanophoni res     | em true  | windowsprep_xoo  |      |                              |
|   |      | Foundation Core                | 56      | PersistAllDeviceInstalls | true     | Windowsprep_x86  | P3*  |                              |
|   |      | Windows Embedded Edition       |         |                          | $\sim$   |                  |      |                              |
|   |      | 🖓 BrowserService_x86           |         |                          |          |                  |      |                              |
|   |      | 🗇 Core-Settings_x86            |         |                          |          |                  |      |                              |
|   |      | 🗇 Deployment_x86               |         |                          |          |                  |      |                              |
|   |      | 🗇 DNS-Client_x86               |         |                          |          |                  |      |                              |
|   |      | 🗗 ErrorReportingCore_x86       |         |                          |          |                  |      |                              |
|   |      | 🗇 IE-ClientNetworkProtocolImpl |         |                          |          |                  |      |                              |
|   |      | 🗇 International-Core_x86       |         |                          |          |                  |      |                              |
| : | ŧ.   | 🖓 International-Core-WinPE_x86 |         |                          |          |                  |      |                              |
|   |      | 🕼 Kernel-PnP_x86               |         |                          |          |                  |      |                              |
|   |      | 🛃 LUA-Settings_x86             |         |                          |          |                  |      |                              |
|   |      | 🖓 NetBT_x86                    |         |                          |          |                  |      |                              |
|   |      | Networking-MPSSVC-Svc_x86      |         |                          |          |                  |      |                              |
|   |      | 🗗 PartitionManager_x86         |         |                          |          |                  |      |                              |
|   |      | PnpCustomizationsNonWinPE      |         |                          |          |                  |      |                              |
|   |      | PnpCustomizationsWinPE_x86     |         |                          |          |                  |      |                              |
|   |      | PnpSysprep_x86                 |         |                          |          |                  |      |                              |
|   |      | Printing-Spooler-Core_x86      |         |                          |          |                  |      |                              |
|   |      |                                |         |                          |          |                  |      |                              |

Figure 11: PnpSysprep\_x86

- 7. In the Answer File pane, Click Product->Operating System->Foundation Core->Windows Embedded Edition, and go to the right window Settings, change File view by to 4 Specialize and provide the ProductKey value.
- 8. After adding all the components, dependencies have to be resolved because some of the components added above may depend on some components to be successfully installed.

To validate go to **Validate->Validate Only** (or simply press F5). After the validation is complete, the Message Window will list all the dependencies as shown in the below image:

| al<br>ormation Services - IIS | Printing Utilities and Management     Diagnostics                                                                                                    |
|-------------------------------|----------------------------------------------------------------------------------------------------|
| ent<br>er                     |                                                                                                    |
| 9                             | Estimated Footprint: 35.2 KB / 1.66 GB                                                                                                    |
| nnections                     | Messages                                                                                                    |
| liance                        | XML (0) Validation (44) File Copy (0) Import PMQ (91)                                                                                                    |
| vices                         | Description                                                                                                    |
| ice                           | <ul> <li>Dependencies of the source package are not satisfied.</li> <li>Dependencies of the source package are not satisfied.</li> <li>Dependencies of the source package are not satisfied.</li> <li>Dependencies of the source package are not satisfied.</li> <li>Dependencies of the source package are not satisfied.</li> <li>Dependencies of the source package are not satisfied.</li> </ul> |
|                               |                                                                                                    |

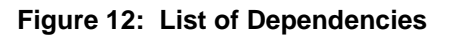

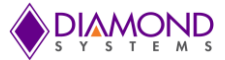

Double click on the dependency which is to be resolved.

| rmation Services - IIS<br>t | Printing Utilities and Management     Diagnostics       |
|-----------------------------|---------------------------------------------------------|
|                             | Estimated Footprint: 35.2 KB / 1.66 GB                  |
| nections                    | Messages                                                |
| ance                        | XML (0) Validation (44) File Copy (0) Import PMQ (91)   |
| ces                         | Description                                             |
|                             | Dependencies of the source package are not satisfied.   |
| Double Click here           | 😣 Dependencies of the source package are not satisfied. |
|                             | 😣 Dependencies of the source package are not satisfied. |
|                             | 😵 Dependencies of the source package are not satisfied. |
|                             | Dependencies of the source package are not satisfied.   |

Figure 13: Resolving Dependencies

Check the box "requires all of". This will add all the required packages to the answer file.

Below is the example of resolving the dependency by checking the "COM OLE Application Support".

| indard 7     | l : Image Conf                | iguratio             | n Editor                                                                                                    |  |
|--------------|-------------------------------|----------------------|----------------------------------------------------------------------------------------------------|--|
| sert         | <u>C</u> ommunity             | <u>H</u> elp         |                                                                                                    |  |
| ?            |                               |                      |                                                                                                    |  |
|              | Answei                        | r File               | Settings Properties                                                                                                    |  |
| ndard 7      | LD Fe                         | ature<br>.NET        | Resolve Dependencies      OM+ Application Support                                                                                                    |  |
|              |                               | Appl                 | requires the following package dependencies be satisfied. Please select how to satisfy all dependencies. Once all dependencies are resolved, click OK to commit your changes to your configuration.                                                                                                    |  |
| Environ<br>t | me 🔒                          | Boot                 | <ul> <li>Com OLE Application Support</li> <li>Core File System</li> <li>Contains optional dependencies (Resolved)</li> <li>Domain Services</li> <li>Help and Support Engine</li> <li>NET Framework 2.0 Client Profile</li> <li>Network and Sharing Center</li> <li>Remote Access Service (RAS)</li> </ul> |  |
| IIS          | <ul> <li>Estimated</li> </ul> | Devi<br>Devi<br>Diag | <ul> <li>✓ Remote Access Service (RAS)</li> <li>✓ Application Security</li> <li>✓ Shell Controls and UI Support Functions</li> <li>✓ Microsoft Management Console (MMC)</li> </ul>                                                                                                    |  |
|              | XML (0)                       | Valid                |                                                                                                    |  |

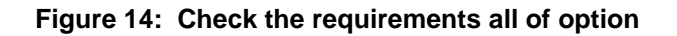

Click the "**OK**" button:

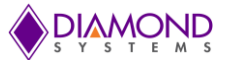

| d 7\D |                               |                                                                                                    |          |
|-------|-------------------------------|----------------------------------------------------------------------------------------------------|----------|
|       | - Feature                     | 🖳 Resolve Dependencies                                                                                                    | <b>X</b> |
|       | .NET<br>.I<br>.I<br>.Appl<br> | COM+ Application Support     requires the following package dependencies be satisfied. Please select how to satisfy all dependencies. Once     all dependencies are resolved, click OK to commit your changes to your configuration. | 55       |
|       |                               | ▲ ♥ requires all of (Resolved)         ♥ COM OLE Application Support                                                                                                    |          |
| onme  | Boot                          | Core File System                                                                                                    |          |
|       | Rrow                          | ✓ contains optional dependencies (Resolved)                                                                                                    |          |
|       |                               | Domain Services                                                                                                    |          |
|       |                               | Help and Support Engine     NET Eramework 2.0 Client Profile                                                                                                    |          |
|       | -                             | V. Network and Sharing Center                                                                                                    |          |
|       | 2                             | Remote Access Service (RAS)                                                                                                    |          |
|       | 📙 Devi                        | Application Security                                                                                                    |          |
|       | 🔲 🗖 🕻                         | Shell Controls and UI Support Functions                                                                                                    |          |
|       | □ C<br>□ F                    | Microsoft Management Console (MMC)                                                                                                    |          |
|       | 🔄 Diag                        |                                                                                                    |          |
|       | •                             |                                                                                                    |          |
|       | Estimated Footp               |                                                                                                    |          |
|       | Messages                      |                                                                                                    |          |
|       | XML (0) Valid<br>Descriptio   | Estimated Footprint: 11.0 MB / 1.68 GB Click ok to continue                                                                                                    |          |
|       | 🐼 Dependencie                 | בי טו נווב גטעורב שמרגמעב מוב ווטר גמנוגוובע.                                                                                                    | -11      |
|       | Dependencie                   | es of the source package are not satisfied                                                                                                    |          |

Figure 15: Click Ok on Resolve Dependencies

Similarly resolve all remaining dependencies.

**Note:** You should resolve all the other dependencies using similar method before moving on to the next step.

Now the Answer File is ready for Deployment. So go to **File**->**Save Answer File** <u>A</u>**s**... (Or simply press Ctrl S), and save it as any name, for example Aries.xml.

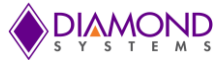

## 6.4 Creating a USB installation media

- Take one 4GB or bigger sized thumb drive called **thumb drive1**. Connect the **thumb drive1** to the development PC. Format it to the Windows NTFS file format. Note the thumb drive's Drive letter assigned to it such as **I**:
- Go to Image Configuration Editor again where the **Aries.xml** answer file is open. If the file is not open then open the answer file.

Go to Tools->Create Media->Create IBW image From Answer File...

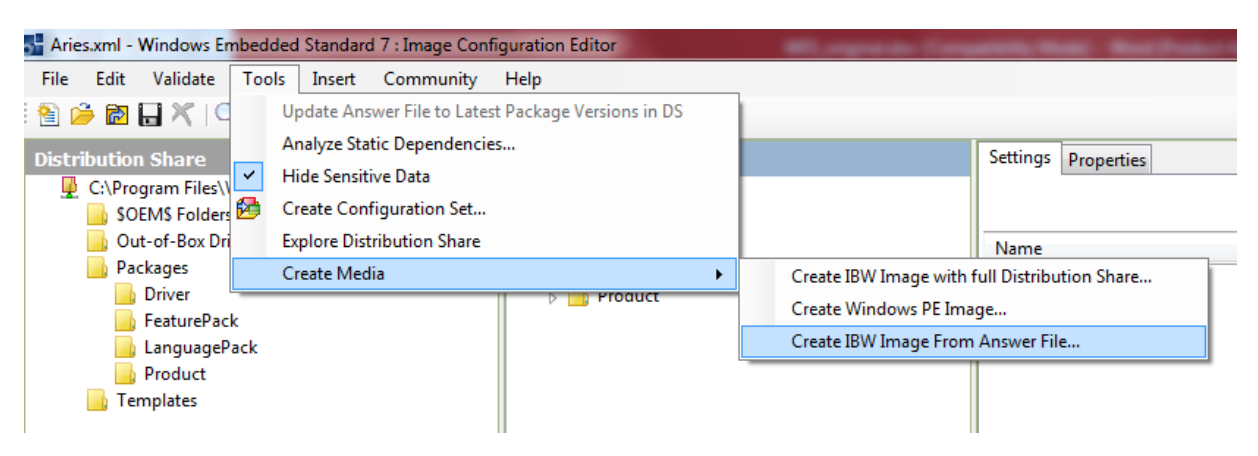

#### Figure 16: Create USB installation media

The Window to configure the target folder where the image has to be created will appear. Give the thumb drive drive-letter such as **I**: as below:

Note: Please only use "driver letter followed by :" like I: and not I:\

|                     | - Seciadanter   |                                        | Description     |
|---------------------|-----------------|----------------------------------------|-----------------|
|                     | Schort          |                                        | Footprint       |
| +                   | Sustem          |                                        | Id Id           |
|                     | Jich            |                                        | Keyword         |
|                     | FeaturePack     |                                        | Parent Packages |
| orage               | .NET Framew     | ork                                    | Path            |
| -                   | Application     | Create IBW Disk                        |                 |
| 'S                  | 🔒 Boot Enviror  | 3 <b></b>                              |                 |
|                     | Browsers        | Select the target folder for the image | in              |
| g Features          | 🔒 Data Access   | Ŀ                                      |                 |
|                     | 📑 Data Integrit |                                        |                 |
| media               | Shadow          |                                        | OK Cancel       |
|                     | Devices and     |                                        |                 |
| n Services - IIS    | Diagnostics     |                                        |                 |
|                     | 📙 Embedded Er   | nabling Features                       |                 |
|                     | 📑 Fonts         |                                        |                 |
| ss Activation Servi | Graphics and    | Multimedia                             |                 |
|                     | 📑 International |                                        |                 |
|                     |                 |                                        |                 |

Figure 17: Create IBW Disk

Click on the "**OK**" button. It will take few minutes to create the image. Once the image creation is successful, the image is ready to be installed on the target board.

Insert the **thumb drive1** in the Aries SBC and start the computer. Windows will start loading. Wait until the following Window appears:

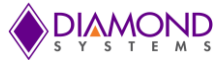

| MICROSOFT PRE-RELEASE SOF                                                                                                    | WARE LICENSE TERMS                                                                                                    | 1                                                             |
|----------------------------------------------------------------------------------------------------|----------------------------------------------------------------------------------------------------|---------------------------------------------------------------|
| MICROSOFT WINDOWS 7 OPER                                                                                                    | ATING SYSTEM RELEASE CANDII                                                                                             | DATE                                                          |
| These license terms are an agree<br>where you live, one of its affiliate<br>release software named above, v<br>any. The terms also apply to any | ment between Microsoft Corporati<br>s) and you. Please read them. The<br>rhich includes the media on which<br>Microsoft | on (or based on<br>y apply to the pre-<br>you received it, if |
| · updates,                                                                                                    |                                                                                                    |                                                               |
| · supplements,                                                                                                    |                                                                                                    |                                                               |
| Internet-based services, and                                                                                                    |                                                                                                    |                                                               |
| support services                                                                                                    |                                                                                                    | <u>.</u>                                                      |
| I accept the license terms                                                                                                    |                                                                                                    |                                                               |
|                                                                                                    |                                                                                                    |                                                               |

Figure 18: Install Windows

**Note:** Don't connect any other bootable media. If any other bootable media is connected like a hard drive then change the BIOS boot order to boot from **thumb drive1**.

Accept the License terms and click "**Next**". The next screen will be to select the language settings. Click on "**Next**" button the default is **US-English**.

**Note:** If any other language is required, then the language has to be added while adding components from the **Language Pack** as mentioned earlier (See MSDN documentation).

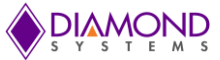

| 💐 Install Windows                              |                                          |      | X |
|------------------------------------------------|------------------------------------------|------|---|
| NON CONTRACTOR                                 |                                          |      |   |
|                                                |                                          |      |   |
|                                                |                                          |      |   |
|                                                | Windows <sup>.</sup> 7                   |      |   |
|                                                | 6                                        |      |   |
| Language to install:                           | English 📐                                |      |   |
| Time and currency format:                      | English (United States)                  |      |   |
| Keyboard or input method:                      | US                                       |      |   |
| Enter your language a                          | and other preferences and click "Next" t |      |   |
| Copyright @ 2009 Microsoft Corporation. All in | ghts reserved.                           | Next |   |

Figure 19: Select US-English

Next step is to configure the target where Windows Embedded Standard 7 will be installed. The window asks "Where do you want to install Windows". Ensure that the SATADOM is formatted as mentioned in **Appendix H** before proceeding further.

If a SATADOM is connected to the SBC in its SATA interface, the Windows 7 OS must

> Choose the SATADOM disk as destination for installation:

|                        | Name                                                        | Total Size               | Free Space | Туре    |
|------------------------|-------------------------------------------------------------|--------------------------|------------|---------|
| S                      | Drive 0 Partition 1: RECOVERV                               | 21.5 GB                  | 7.7 GB     | Primary |
| Se la                  | Drive 0 Partition 2: OS (C:)                                | 256.6 GB                 | 131.8 GB   | System  |
| 9                      | Drive 0 Partition 3 (D:)                                    | 20.0 GB                  | 20.0 GB    | Primary |
| s Befi<br>Loa<br>o mak | esh<br>d driver<br>e changes to partitions, restart Windows | from the installation of | lisc.      |         |

Figure 20: Select SATA DOM to install Windows

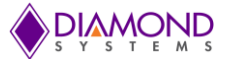

Select **SATADOM disk** of 32GB capacity and click next. It will take long time (4-5 hours or more) to complete the installation. There may be several restarts during the installation. After the first restart **remove the thumb drive1** (which has the Setup) from the Aries SBC.

After removing the **thumb drive1** copy the **AutoUnattend.xml** from the thumb drive to some directory. This file will be used later.

**Note:** If the **thumb drive1** was not removed after first reboot, board may boot from **thumb drive1**. In that case the following screen will appear:

| S Install Windows                                                       | 2012 |
|-------------------------------------------------------------------------|------|
|                                                                         |      |
|                                                                         |      |
| vvindows /                                                              |      |
| Language to install: English                                            |      |
| Time and currency formats English (United States)                       |      |
| Keyboard or input method: US                                            |      |
| Enter your language and other preferences and click "Next" to continue. |      |
| Copyright @ 2009 Microsoft Corporation. All rights reserved.            | Next |

Figure 21: Select Language

Power down the SBC, remove the **thumb drive1**, and continue by restarting the SBC.

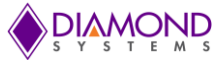

Wait until the below shown image appears:

| Set Up Windows       |                                                                                                    |
|----------------------|----------------------------------------------------------------------------------------------------|
| Choose a user name f | Windows Embedded<br>Standard 7<br>or your account and name your computer to distinguish it on the network.<br>Type a user name (for example, John):<br>Type a <u>computer name</u> :<br>PC |
|                      |                                                                                                    |

Figure 22: Create Username

**Don't configure the User Name details before entering the audit mode**. Press **Ctrl+Shift+F3**, the SBC will enter to audit mode. The system will restart and boot to the Desktop.

Whenever the system restarts, the below Window may appear on the desktop. Cancel it by clicking on "Cancel" button:

| System Cleanup <u>A</u> | ction                           |
|-------------------------|---------------------------------|
| Enter System Out        | -of-Box Experience (OOBE) 🛛 🗸 🗸 |
| ✓ Generalize            |                                 |
| Shutdown Options        |                                 |
| Reboot                  | ~                               |

Figure 23: System Preparation tool

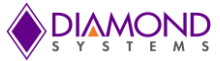

Another error message such as the one shown below may appear if there is any problem with sysprep due to the speed limitation of the thumb drive. Click "**OK**" button and continue with the next step.

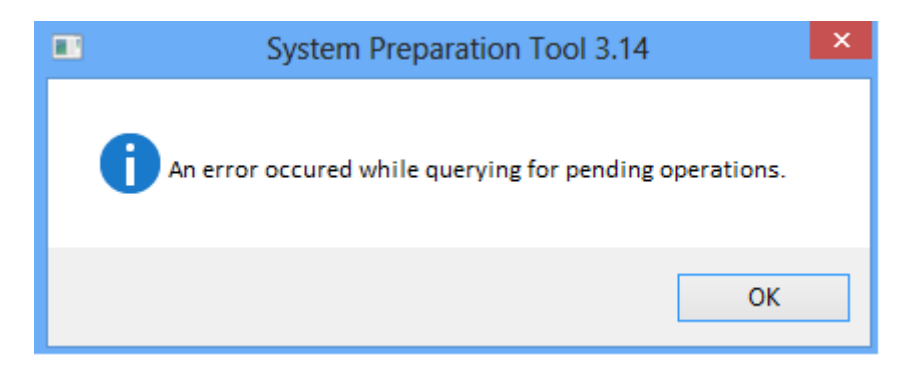

Figure 24: Error while querying for pending operations

Open a command prompt with administrator privilege. Enter the following command.

#### C:\> C:\Windows\System32\sysprep\sysprep.exe /audit /generalize /shutdown

Wait for the system to be shutdown properly.

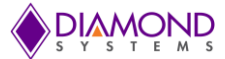

## 6.5 Extracting WIM File

**Note:** This step is required only if the .wim file has to be created so that the same image can be used multiple times. Otherwise proceed with the next step.

- 1. Connect the SATADOM which contains Windows 7 and the SATADOM which contains the WES installed to the Aries SBC.
- **2.** Boot the SBC from the SATADOM.
- **3.** Windows built in **ImageX** tool can be used to capture the image, if ImageX tool is not present, copy the imageX tool to the C:\Windows\System32 folder.
- 4. Open the command prompt with Administrator privileges and run the below command:

#### C:\Windows\System32> imagex.exe /capture d: c:\Aries.wim 1

Elapsed time: around 5 minutes.

Here **D**: is the Drive letter for SATADOM which has the installed WES 7 image, **Aries.wim** is the file name for the file that will be created (any name with file extension as .wim can be used). The last argument is numeric **1** to provide permissions to ImageX tool. The **Aries.wim** file should be created in current directory.

5. The image can now be copied to any other SATADOM disk with 32GB capacity say SATADOM 1.

Before proceeding further make SATADOM1 Bootable by following the steps mentioned in Appendix A.

To apply wim image to SATADOM refer Appendix I.

#### 6.6 Using the Final image:

Power on the Aries SBC with SATADOM1 if the above steps are followed, otherwise with SATADOM. This will boot to the desktop in audit mode. (Time may be 1 hour or more)

- 1. The desktop can now be customized.
- 2. When the system restarts the below window on the desktop may appear. Cancel it by clicking on cancel button.

| stem Preparation Tool<br>ardware independence | (Sysprep) prepares the machine for<br>and deanup. |
|-----------------------------------------------|---------------------------------------------------|
| ystem Cleanup <u>A</u> ction                  |                                                   |
| Enter System Out-of-B                         | ox Experience (OOBE) 🛛 🗸 🗸                        |
| ✓ Generalize                                  | 51 <sup>2</sup>                                   |
| Shutdown Options                              |                                                   |
| Robert                                        |                                                   |

Figure 25: System Preparation tool for final image

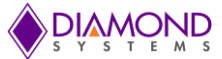

3. If the below image appears because sysprep is facing some problem because the USB drive is slow. Click **OK** and continue with the next step.

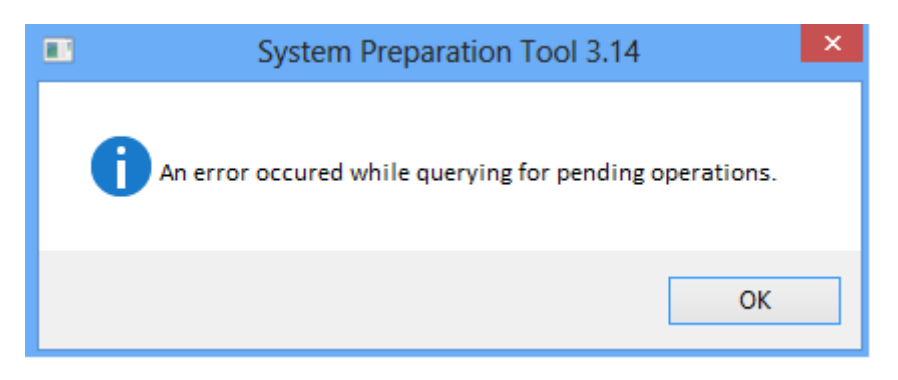

Figure 26: Error while using Final image

4. Here you can install and customize whatever you need. For installing Display and Top Cliff Drivers for Aries, follow the steps mentioned below.

#### 6.7 Installing Drivers and Software for Aries

Copy the driver folder provided with this document to a USB drive (Say **USB drive 4**), and connect the USB drive to the Aries SBC.

- 1. Installing **HyperTerminal:** Copy the files from **hyperterminal** folder to **c:\windows\system32**.
- 2. Copy the Programs to Demo Final Image:
  - Copy the AriesTestAppsv0.1 Folder to C:\ Directory.
- Installing Display Driver: Run the Driver\Graphics\Intel\_EMGD.WIN7\_PC\_Version\_36\_15\_0\_1091Setup.exe
- 4. Installing USB 3.0 Driver: Run Driver\Intel(R)\_USB\_3.0\_eXtensible\_Host\_Controller\_Driver\_3.0.5.69\ Setup.exe
- Installing Network Adapter driver: Run the Driver\PROWin32\APPS\SETUP\SETUPBD\Win32\SetupBD.exe and restart the system on successful installation.
- Installing Windows Embedded IO driver: Run the Driver \Intel Atom Processor E3800 Embedded IO Drivers for Windows 7 (32bit & 64-bit) - MR1\Intel Processor Win7 IO Drivers 32Bit.msi
- 7. Installing Diamond System Universal Driver 7.0.0:

Run the **Driver\**Installer\dscud.exe

Double click the "dscud.exe" file and follow the instructions. This program will detect whether the driver has already been installed. In case the driver is installed already, the board list screen will appear. For the uninstalled case, the following screen will appear.

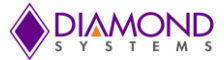

• Click on "Next" to proceed to the license agreement screen.

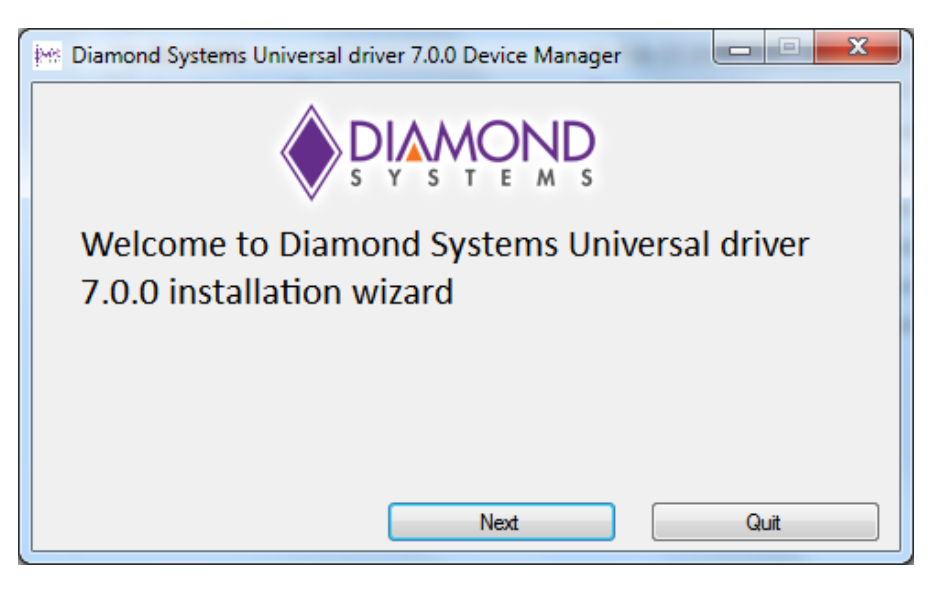

Figure 27: Universal Driver 7.0.0 installation wizard

 Read and Click on "Accept" on the End User License Agreement screen to proceed with the installation process.

| 📂 Diamond Systems Universal driver 7.0.0 Device Manager                                                                                                    |
|----------------------------------------------------------------------------------------------------|
| S PROPERTS                                                                                                    |
| END USER LICENSE AGREEMENT                                                                                                    |
| IMPORTANT NOTICE READ THIS BEFORE<br>INSTALLING, DOWNLOADING, COPYING OR USING<br>THE SOFTWARE PROVIDED TO YOU BY DIAMOND<br>SYSTEMS CORPORATION THROUGH ANY MEDIUM<br>OR DELIVERY MECHANISM. |
| Accept Decline                                                                                                    |

Figure 28: End User License Agreement

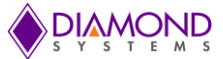

• Click on "YES" when the pop up shown below is displayed to proceed with the installation.

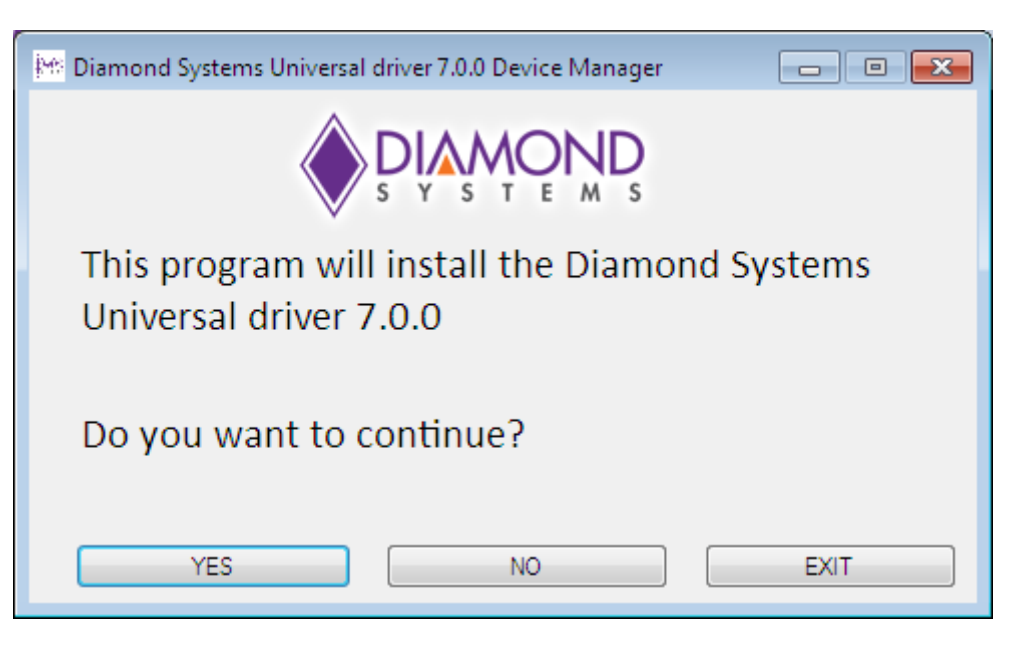

Figure 29: Install Universal Driver 7.0.0

• During the installation of Diamond System's Universal Driver 7.0.0 driver, the pop up displayed on the screen below is shown.

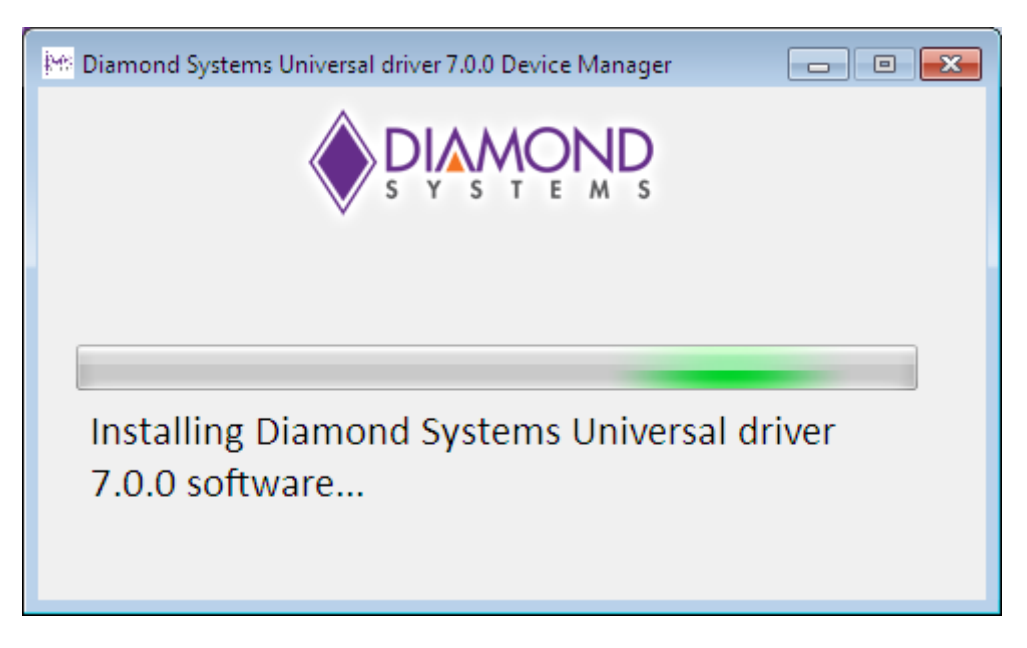

Figure 30: Installing Universal Driver 7.0.0 software

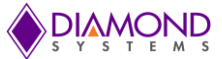

- During the installation of Universal Driver 7.0, the screen appears as shown for the driver signature.
- Choose "Install this driver software anyway" option.

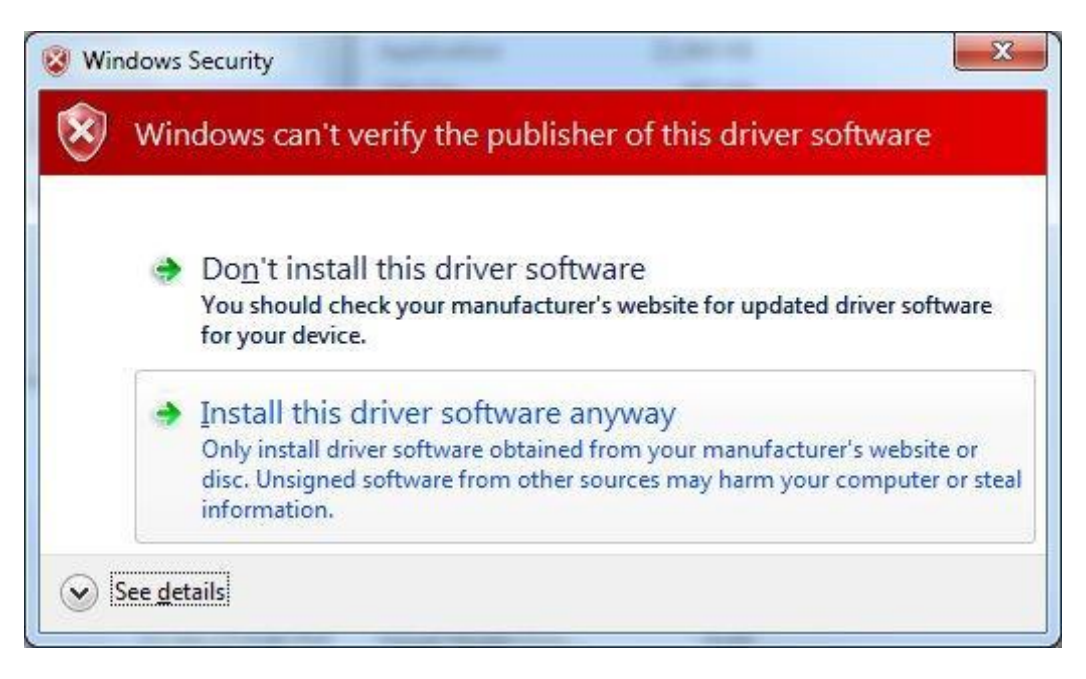

Figure 31: Windows Security

#### Add ISA Board

- Click the "Add ISA board" to add a new ISA board. The screen shown below will appear.
- Choose the board name, base address, IRQ from the combo boxes and click on "Install" to add the board.

| Add ISA                  | Board                                |  |
|--------------------------|--------------------------------------|--|
| Board Nam<br>Description | e Aries 👻                            |  |
| PC/104-Pl                | us SBC with Intel E3800 CPU, On-Bo 🔺 |  |
|                          | шь                                   |  |
| Base Addre               | ss 280-28F                           |  |
| IRQ                      | 5 🗸                                  |  |

Figure 32: Add ISA Board

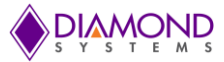

• Clicking on "Install" will lead to the screen shown in Figure 33.

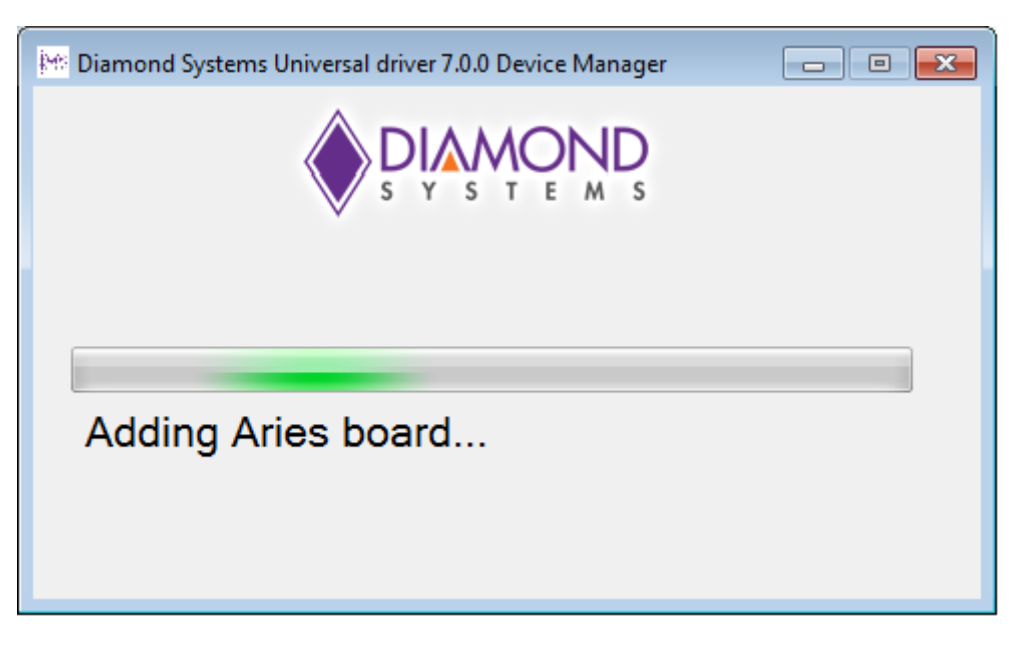

Figure 33: Adding Aries SBC

• On successful addition of the ISA board, the screen will appear as shown in Figure 34.

| 📴 Diamond Systems Universa | Diamond Systems Universal driver 7.0.0 Device Manager |               |
|----------------------------|-------------------------------------------------------|---------------|
|                            |                                                       | Help          |
| Device                     | Bus IRQ                                               | Port          |
| Aries                      | LPC 5                                                 | 0x280 - 0x28F |
|                            |                                                       |               |
| Uninstall DSCUD 7.0.0      | Add ISA board                                         | EXIT          |

Figure 34: Universal Driver 7.0.0 Device Manager

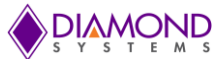

### 6.8 Booting to Windows Welcome Mode

 Open the command prompt with administrative privilege and run the following command: C:\Windows\System32\Sysprep\sysprep.exe /oobe /generalize /shutdown

This SATADOM drive contains the final OS. Whenever this SATADOM drive is booted, it will boot to the Windows Welcome screen. To continue booting to Windows Welcome, follow the below steps.

Note: Take dump of the Windows Embedded Standard 7 by following the steps mentioned in section <u>Step 5: Extracting WIM File</u>. This will be the image to be applied to the Aries SBC.

- 2. Restart the SBC with the SATADOM connected. It will reach the Windows Welcome screen and ask for First time boot inputs.
- 3. Now start using Windows Embedded Standard 7 on the Aries SBC.

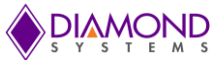

# 7. APPENDIXES

#### Appendix A: Make USB/ SATADOM Drive Bootable

- i. Open a command prompt with administrator privilege.
- ii. Run the following commands:
- C:\Windows\system32> diskpart Microsoft DiskPart version 6.1.7601

Copyright (C) 1999-2008 Microsoft Corporation.

On computer: BIOS-8388

 DISKPART> list disk

 Disk ### Status
 Size
 Free
 Dyn Gpt

 ----- Disk 0
 Online
 232 GB
 1024 KB \*

 Disk 1
 Online
 3861 MB
 0 B

**Note:** here disk 1 is the **USBdrive2** that needs to be made bootable, please take care following step will remove all the data from the disk so select the correct Disk.

- DISKPART> select disk 1 Disk 1 is now the selected disk.
- **DISKPART> clean** DiskPart succeeded in cleaning the disk.
- DISKPART> create partition primary
   DiskPart succeeded in creating the specified partition.
- DISKPART> select partition 1
- DISKPART> active
- DISKPART> format fs=ntfs quick
- DISKPART> assign
- DISKPART> exit

The USB/SATADOM drive is now bootable.

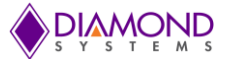

# Appendix B: Install Windows Embedded Standard 7 Toolkit on a Development Computer

- 1. To run the Setup.exe command, do one of the following:
  - If you have the Standard 7 Toolkit DVD in the DVD drive, at the command prompt, type the following:
  - <DVD DRIVE :> \Windows Embedded Studio\setup.exe.
  - If you downloaded the **setup.exe** command, run it from the location where you saved it.
- 2. Follow the instructions in the installation wizard.
- 3. On the **Setup Type** page, do one of the following:
  - To install the tools and distribution share to the default location, select Complete. The default location for 32-bit is
     [System Drive]:\Program Files\Windows Embedded Standard 7 and for 64-bit is
  - [System Drive]:\Program Files(x86)\Windows Embedded Standard 7.
  - To install the tools and distribution share to a different location, select **Custom**.
- 4. Follow the instructions in the installation wizard to complete the installation for Standard 7 Toolkit.

## Appendix C: Test HTTP Server

- 1. Make a copy of html file say index.html to "C:\inetpub\wwwroot" folder.
- And add this as the default web page to load by editing the *applicationHost.config* file present in %WinDir%/system32/inetsrv/config. Open the *applicationHost.config* file and search for "iisstart.html" and replace it with "*index.html*". Save the file and try to access the index.html file from a different computer as:
  - Open Internet Explorer in the development system also present in the same domain as the Aries board.
  - Type <u>http://192.168.0.1/index.html</u> and give Enter.

**Note:** 192.168.0.1 is the IP address of Aries board, this address can be found by using ipconfig command in command prompt.

The index.html page placed in "C:\inetpub\wwwroot" will be displayed on the development system's Internet Explorer.

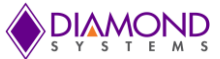

# Appendix D: Test FTP Server

- 1. Click on **Start** and then **Run**.
- Type the following command in the Open: text box, and then hit the Enter key or click on the OK button.
   Inetmgr

IIS Manager should display right away. Below shown image is of IIS manager only.

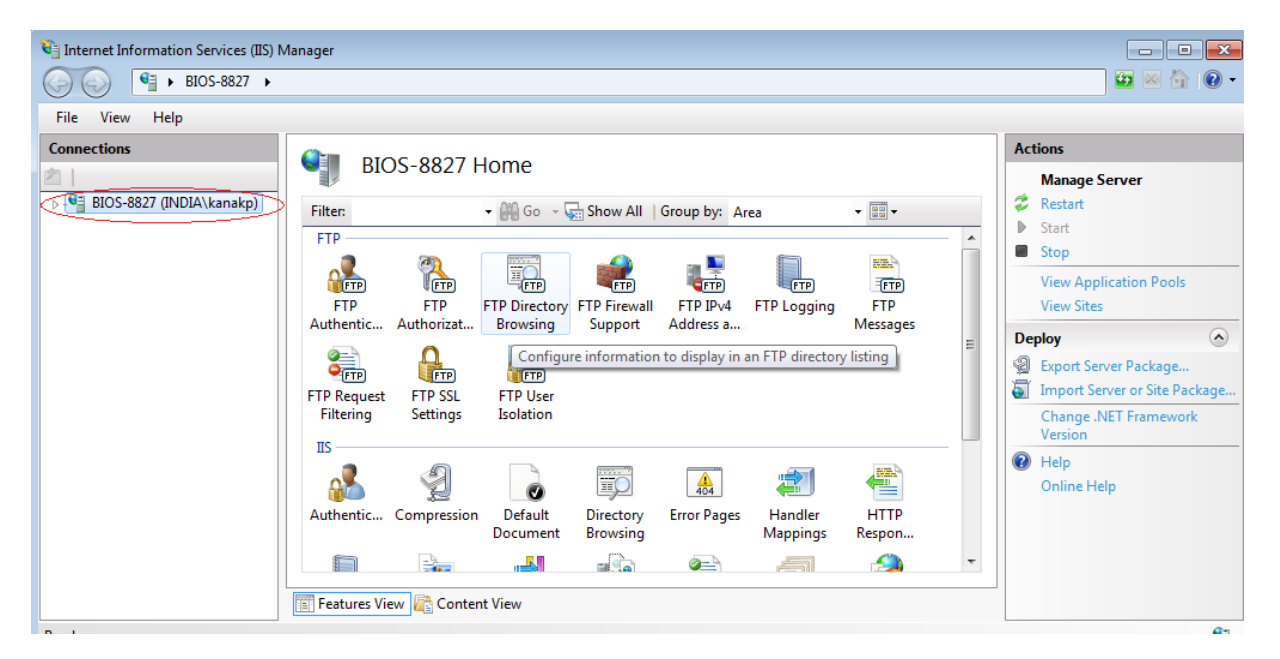

Figure 35: IIS Manager

3. Go to the left panel i.e. "**Connections**" panel and Right Click on the computer name showing in the list and select **Add FTP Site**.... as shown in the below image.

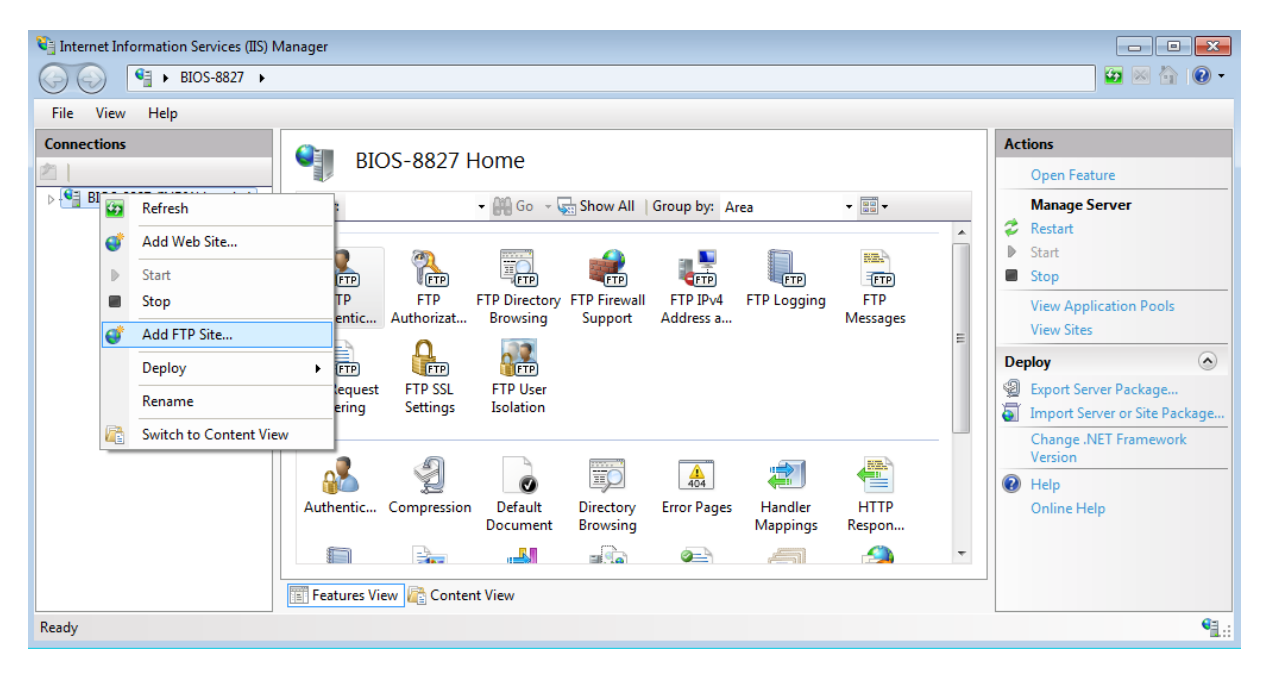

Figure 36: Add FTP Site

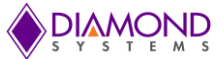

4. After Selecting Add FTP Site you will get below shown image.

|                                                                                                    | AthenaIII SBC - 1.0.doc [Compatibility Mode] - Microsoft Word (Product Activation Failed)                                                                                                    | X                                                                  |
|----------------------------------------------------------------------------------------------------|----------------------------------------------------------------------------------------------------|--------------------------------------------------------------------|
| File Home Insert Page Layout Referen                                                                                                    | nces Mailings Review View Nitro Pro 7                                                                                                    | ۵ ()                                                               |
| Cut<br>Copy<br>Paste<br>✓ Format Painter<br>Clipboard r₂ Font                                                                                                    | C A' Aa* 例 注 * 注 * 注 * 注 * 注 * 注 * 注 * 注 * 注 *                                                                                                    | Find ~<br>e Replace<br>Select ~<br>Editing                         |
| Internet Information Servic         Image: Servic         Image: Servic | Add FTP Site  Add FTP Site  Site Information  Th ride area  Deen Feature  Deen Feature                                                                                                    |                                                                    |
| ▶. ♥ BIOS-8827 (INDIA\kan                                                                                                    | Prins de name<br>Anage Server<br>Lestart<br>Lestart<br>Lest<br>Physical path:<br>Physical path:<br>Physical pat |                                                                    |
| Page: 31 of 31   Words: 2,991   3                                                                                                    | Previous Next Finish Cancel                                                                                                    | ■<br>*<br>*<br>*<br>*<br>*<br>*<br>*<br>*<br>*<br>*<br>*<br>*<br>* |
| 🌝 o 🕙 🈂 🔚                                                                                                    | O. 🖏 Y 🖿 🗢 🐯 O. 🖉 N. KS 🖳 🕉 📢 🔹 - D.D.                                                                                                    | 1/2/2013                                                           |

Figure 37: Enter Site Information

5. Here Type the following inputs and **Click** next. <u>**FTP site name: Test**</u>

Physical path: C:\inetpub\ftproot

6. After clicking next you will get below shown image. Just Select "No <u>SSL</u>" and Click next.

| Port: |
|-------|
| 21    |
|       |
|       |
|       |
|       |
|       |
|       |
|       |
|       |
|       |
|       |
|       |

Figure 38: Binding and SSL Settings

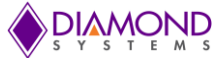

7. The next screen will be the Authentication and Authorization Information Window as shown below.

| Add FTP Site                  |                       | ? 🔀           |
|-------------------------------|-----------------------|---------------|
| Authentication and Autho      | prization Information |               |
| Authentication                |                       |               |
| Basic                         |                       |               |
| Authorization                 |                       |               |
| Allow access to: Not Selected | •                     |               |
| Permissions                   |                       |               |
| Read Write                    |                       |               |
|                               |                       |               |
|                               | Previous              | Finish Cancel |

Figure 39: Authentication and Authorization Information

Configure the following settings:

- Here Select the *Anonymous* and *Basic* check boxes.
- Set Allow access to "Anonymous Users"
- Set Permissions to Read and Write.

The updated Window will appear as:

| 谢 Internet I | Information Services (IIS) Manager                                                                                                    |                      |
|--------------|----------------------------------------------------------------------------------------------------|----------------------|
|              | Add FTP Site                                                                                                    | • () 🕯               |
| File Vi      | Authentication and Authorization Information                                                                                                    |                      |
| ▲            | Authentication          Image: Constraint of the second second s | bis                  |
|              | Allow access to: Anonymous users                                                                                                    |                      |
|              | Permissions<br>V Read<br>V Write                                                                                                    |                      |
|              | Previous Next Finish Cancel                                                                                                    |                      |
| Ready        |                                                                                                    | e                    |
| <b>1</b>     | ۰ ۵۰ 🌔 🧶 🎼                                                                                                    | 2:21 AM<br>7/17/2013 |

Figure 40: Select Allow Access to Anonymous Users

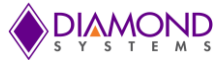

Click **Finish** to complete the FTP site adding process.

8. After adding FTP, permissions need to be set. Follow the below steps: Go to FTP Site that you added in **IIS Manager**. Right Click and select **Edit Permissions**.

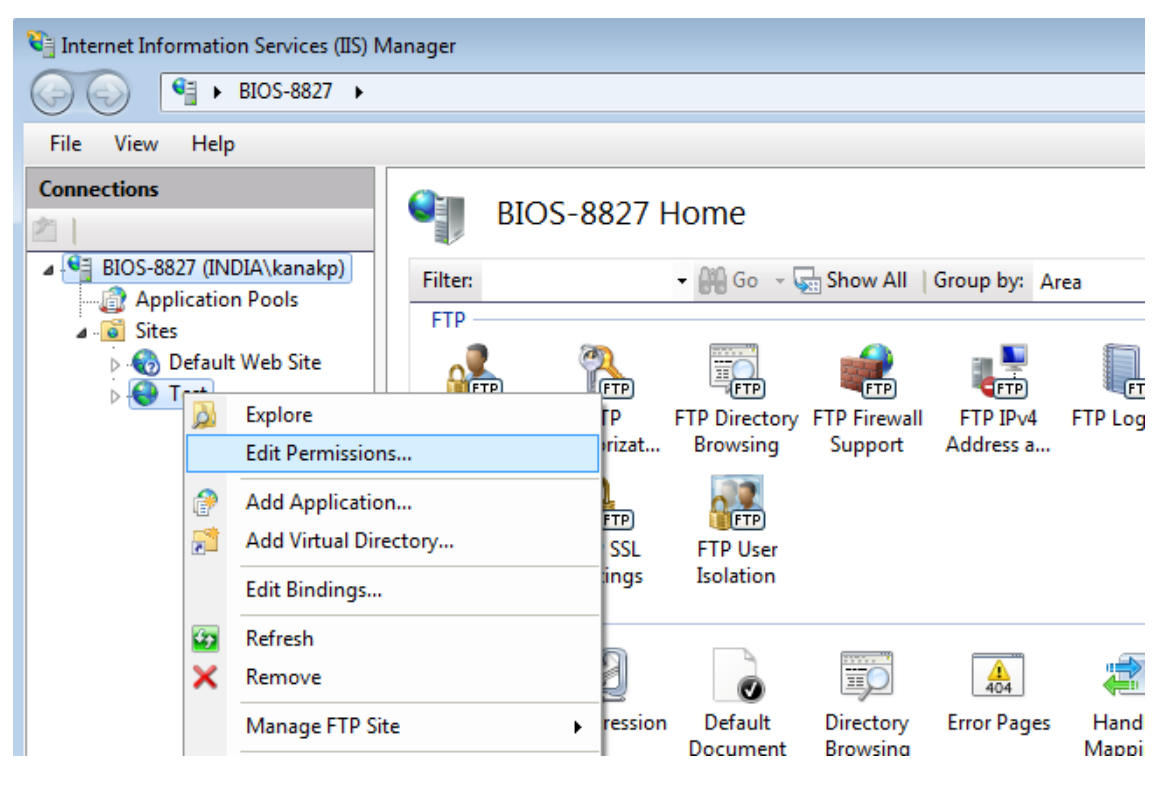

Figure 41: Edit Permissions

9. Go to Sharing as below in shown Window.

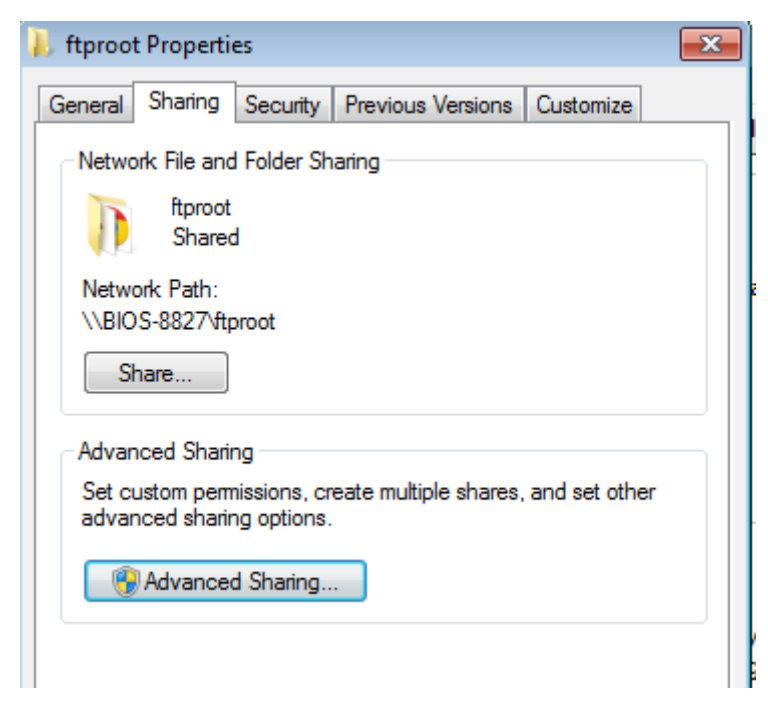

Figure 42: Select Advanced Sharing

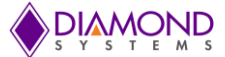

- 10. Select **Advanced Sharing**. And make sharing on and give all the permissions to **Everyone** and **Users**.
- 11. Similarly Go to security in the same Window and give all permissions to the current user.
- 12. Open **C:\inetpub** and open Properties of folder "*ftproot* " and select "*Sharing* " tab. Select the "*Share*" button and add Administrator, and Everyone with "*Read/Write*" permission.
- 13. In the "Security" tab, ensure that everyone and Administrator has Read and execute permission.
- 14. Turn Off the **Firewall**: Open Control Panel->System and Security->Windows Firewall. In the Left Tab, select "*Turn Windows Firewall on or off*", the below shown Window will appear:

| System and Security ►                             | Windows Firewall 🕨 Customize Settings                      | -          | 44    | Search Control Panel | م |
|---------------------------------------------------|------------------------------------------------------------|------------|-------|----------------------|---|
| Customize setting                                 | s for each type of network                                 |            |       |                      |   |
| You can modify the fire<br>What are network locat | wall settings for each type of network location tl<br>ons? | hat you    | use.  |                      |   |
| Home or work (private)                            | network location settings                                  |            |       |                      |   |
| 👩 💿 Turn on W                                     | indows Firewall                                            |            |       |                      |   |
| Block a                                           | ll incoming connections, including those in the            | list of al | lowed | l programs           |   |
| □ Notify                                          | me when Windows Firewall blocks a new progra               | m          |       |                      |   |
| 🔞 Turn off W                                      | /indows Firewall (not recommended)                         |            |       |                      |   |
| Public network location                           | settings                                                   |            |       | S.                   |   |
| 👩 💿 Turn on W                                     | indows Firewall                                            |            |       |                      |   |
| Block a                                           | ll incoming connections, including those in the            | list of al | lowed | l programs           |   |
| Notify                                            | me when Windows Firewall blocks a new progra               | m          |       |                      |   |
| 🔞 💿 Turn off W                                    | (indows Firewall (not recommended)                         |            |       |                      |   |
|                                                   |                                                            |            |       |                      |   |
|                                                   |                                                            |            |       |                      |   |
|                                                   |                                                            |            |       |                      |   |
|                                                   |                                                            |            |       |                      |   |
|                                                   |                                                            |            |       |                      |   |
|                                                   |                                                            |            |       |                      |   |
|                                                   |                                                            |            |       | OK Cancel            |   |

Figure 43: Turn off Windows Firewall

Ensure that "*Turn off Windows Firewall (not recommended)*" is selected under sections **Home or work (private) network location settings** and **Public network location settings**.

15. Restart the system.

e

O

4

- 16. Go to **C:\inetpub\ftproot** Directory and place some Files or folder such as the test application for Aries board which has to be transferred.
- Open Internet Explorer in the development system that is in the same network domain and try browsing to the path by providing <u>ftp://192.168.0.1</u> in the address bar and press Enter to browse.

Note: 192.168.0.1 is the IP address of Aries SBC.

日の

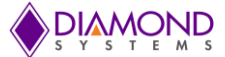

- 18. All the files placed in the **C:\inetpub\ftproot** folder of the Aries board will be available in the Internet Explorer for user to access.
- 19. In the Internet Explorer Go to View then click on "Open FTP site in Windows Explorer".
- 20. There is proper access to FTP Folders. The files can be accessed and copied from this location to local system.

21.

#### Appendix E: Test OS Product Key License

- 1. Open command prompt with Administrative privilege.
- 2. Change current working directory to c:\windows\system32 using CD command.
- 3. Give the below mentioned command: Cscript.exe slmgr.vbs –dli

#### Appendix F: Start Hyperterminal

Go to C:\windows\System32\hyperterminal

Double click on hypertrm

Hyperterminal should start.

#### Appendix G: Create WinPE Bootable USB Drive

Create a bootable thumb drive by following Steps in **Appendix A.** Next, Open a command prompt with administrator privilege in the Windows development System and use the following commands:

xcopy C:\winpe\_x86 \\*.\* /e F:\

where winpe\_x86 is the WinPE image to be copied to the thumb drive (F:).

This will create a bootable WinPE thumb drive. This can be used to take image dump from the Aries board without the need to connect any external hard disk.

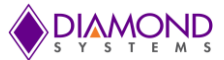

# Appendix H: Format the SATADOM

1. Connect a CD drive with windows 7 CD to the Aries SBC and select the CD Drive in the boot priority.

2. When the following screen appears, select the SATADOM of 32GB capacity and click on the "Drive options" and select "Delete".

| Name                | ition 1: System Reserved | Total Size | Free Space<br>86.0 MB | Type<br>System |
|---------------------|--------------------------|------------|-----------------------|----------------|
| Disk 0 Part         | ition 2                  | 13.6 GB    | 13.6 GB               | Primary        |
| 🥪 Disk 0 Una        | llocated Space           | 6.3 GB     | 6.3 GB                |                |
| Befresh Load Driver | X Delete                 | ✓ Format   | ∰ Ngw                 |                |

Figure 44: Select SATADOM

3. Power off the board.

4. Since the SATADOM interface to the ARIES SBC is same as the SATA interface (hard disk which contains the OS to boot the board), connecting both at a time in not possible. So in order to boot the board and format the SATADOM, install the Windows 7 OS in the mSATA which should be connected to the mSATA slot and SATADOM to the SATA interface .Now the board can be booted to the windows 7 from mSATA and the SATADOM which will act as the external drive can be formatted.

5. Power on the Aries SBC and format the SATADOM as per **Appendix A**.

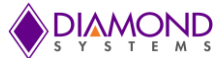

# Appendix I: Apply WE7 Image

1. Copy the Aries.wim and imageX.exe from the DVD and keep them in some folder in development or target PC. Let us assume that the folder path is C:\Temp.

2. Connect the 32 GB SATA DOM to development/target PC and format the SATA DOM (refer Appendix H) and make the SATA DOM bootable (refer Appendix A).

4. Use ImageX tool to apply the image to the 32GB SATA DOM (Let us assume that the SATA DOM drive is d:\ drive). Run the command as mentioned below.

c:\Temp> imagex /apply ARIES.wim 1 d:

5. It will take minimum 10 minutes to apply the image in SATA DOM.

6. When the applied image is completed, the medium is ready to boot the OS.

7. Restart the SBC with the SATADOM connected. It will reach the Windows Welcome screen and ask for First time boot inputs.